## Comment mettre toutes les photos de iphoto sur un disque externe ?

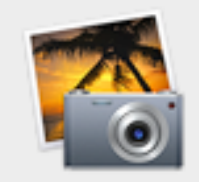

La version (9.4.3) d'iPhoto est la version actuelle.

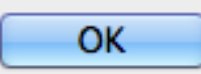

La première chose à faire est de vérifier votre version d'iPhoto et de vous aligner sur la dernière version disponible en cliquant sur le menu iPhoto-Rechercher les mises à jour...

Depuis janvier 2014, on est passé à la version 9.5.1 et l'icône a changé de couleur.

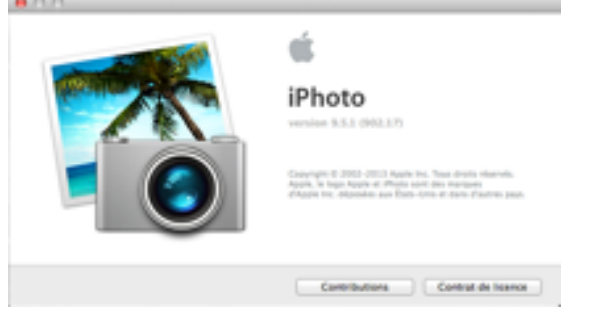

Les illustrations qui suivent sont capturées sur la version 9.4.3

Cliquez ensuite sur <u>l'onglet Avancé des préférences</u> sur iPhoto.

Si la case Importation est cochée, tout sera facile.

| ⊖ ⊖ ⊖ Avancé                                                                                                    |
|----------------------------------------------------------------------------------------------------|
| Image: Cénérales Apparence Partage Flux de photos Comptés         Image: Cénérales Apparence Partage Flux de photos Comptés         Image: Cénérales Apparence Partage Flux de photos Comptés |
| Importation : 🗹 Copier 🗤 éléments dans la bibliothèque iPhoto                                                                                                    |
| Modifier les photos : Dans iPhoto \$                                                                                                    |
| Photos RAW : Utiliser le fichier RAW avec un éditeur externe<br>Enregistrer les modifications en tant que fichiers TIFF 16 bits                                                               |
| Rechercher les lieux : Automatiquement                                                                                                    |
| Inclure les données de localisation des photos publiées                                                                                                    |
| Adresse de courrier électronique :  M'ajouter automatiquement en Cci                                                                                                    |
| Magasin d'impression de produits : France ‡                                                                                                    |
| Choisissez un magasin selon votre adresse de facturation.                                                                                                    |

En effet, si cette case est cochée, TOUTES les photos originales sont rassemblées dans le **CONTENEUR d'iPhoto** au moment de l'importation. Le conteneur est une sorte de 'répertoire', que l'on peut copier ou déplacer d'un niveau à un autre ou d'un disque à un autre...

| 🚞 C H I N E     | iPhoto Library MAROC.photolibrary   | 265,7 Mo |
|-----------------|-------------------------------------|----------|
| 🔘 Images 🔥      | 國 iPhoto Library Thaï Bir           | 13,6 Go  |
| Vidáos          | iPhoto Library_ARCHIVES             | 7,03 Go  |
| i videos        | 📄 iPhoto Library_ASIE               | 34,52 Go |
| Documents       | 🗾 💷 iPhoto Library_Crète-Rio-Galice | 11,99 Go |
| Applications    | iPhoto Library_FRANCE               | 78,25 Go |
| Téléchargements | iPhoto Library_REDUITES             | 563,2 Mo |

Le conteneur prend par défaut, le nom de **Bibliothèque iPhoto.photolibrary** à la création de votre premier projet iPhoto et il est situé par défaut également dans le <u>répertoire "Images"</u>. Vous pouvez le renommer (ce que j'ai fait en **iPhoto Library FRANCE**, dans ma principale collection qui rassemble près de 14 000 photos pour une occupation de 78,5 Go voir illustration ci-dessus).

# Nous voici maintenant au coeur de la question évoquée par Claude : **comment mettre toutes les photos de iphoto sur un disque externe tout en continuant à les voir ?**

#### 'Copie' ou "Déplacement" ?

La distinction 'Copie' ou 'Déplacement' est importante lorsque vous effectuez cette opération. Il s'agit, le plus souvent (n'est-ce-pas Evelyne ?) d'alléger le disque dur. Alors n'effectuez pas une **Copie** qui doublerait la place occupée, mais un

**<u>déplacement</u>** (obtenu en maintenant la touche 'alt' enfoncée ; (un petit '+' vert accompagne alors votre mouvement). Attention, entre deux volumes différents, le déplacement n'est pas possible ; on copie puis ensuite, il faut supprimer le fichier ou le conteneur d'origine.

| 00           | 🗐 Ir                              | nages      |
|--------------|-----------------------------------|------------|
|              |                                   | ** · · · · |
| FAVORIS      | Dossier partagé                   |            |
| PARTAGÉS     | Nom                               | Taille     |
| stb01        | 📓 Fond EcranRoyan.jpg             | 1,8 Mo     |
| ~            | 💭 iChat Icons                     | 47 octets  |
| APPAREILS    | iPhoto Library MAROC.photolibrary | 265,7 Mo   |
| JEAN-MAC     | iPhoto Library Thaï Bir           | 13,6 Go    |
| Macintosh HD | iPhoto Library_ARCHIVES           | 7,03 Go    |
|              | iPhoto Library_ASIE               | 34,52 Go   |
| BRP AC-03 =  | iPhoto Library_Crète-Rio-Galice   | 11,99 Go   |
| <u></u>      | 🔲 🙆 iPhoto Library_FRANCE         | 78,25 Go   |
|              | iPhoto Library_REDUITES           | 563,2 Mo   |

La copie d'une base iPhoto avec ses images originales intégrées dans le conteneur est très **très** longue (peut-être une heure). Soyez patient ; n'allez pas forcer votre MAC à quitter pendant cette opération de copie vers un disque externe, vous friseriez la catastrophe. Assurez vous que vous êtes connecté au secteur et que l'orage ne gronde pas sur Cordouan !

### Importation : 🗌 Copier les éléments dans la bibliothèque iPhoto

Si d'aventure la case **Importation** n'était pas cochée, il vous faudrait sélectionner **TOUTES** les photos de la base (par un cmd 'A', le cadre devient jaune).

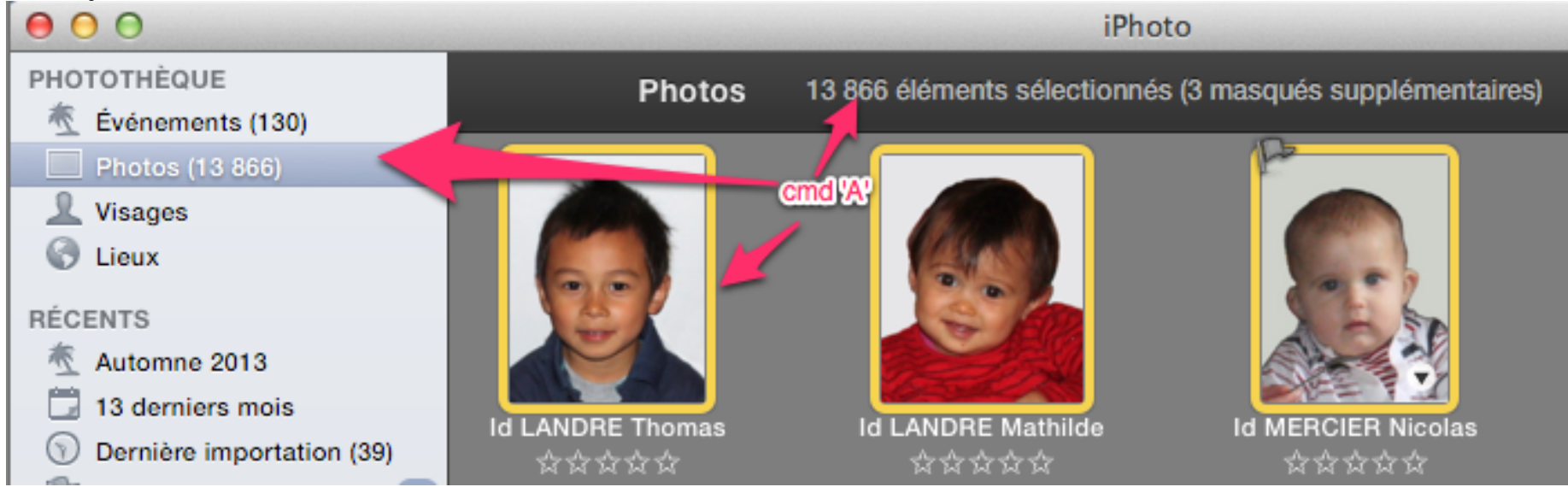

et les exporter vers un répertoire de disque externe (menu Fichier - Exporter) en vous inspirant des paramètres illustrés ci-dessous.

| Picasa Web Albums   | Exportation d  | e fichiers Page Web                        | Diaporama |
|---------------------|----------------|--------------------------------------------|-----------|
|                     | Type : JPE     | c                                          | \$        |
| Qualit              | é JPEG : Ma    | ximum                                      | \$        |
|                     | Inclure : 🗹 T  | itre et mots-clés<br>formations sur les li | eux       |
|                     | Taille : 100   | 0 %                                        | +         |
| Nom du              | fichier : Util | iser le nom du fichie                      | r ‡       |
| den and the star    | uentiel :      |                                            |           |
| refixe pour le sequ |                |                                            |           |

Je n'ai jamais essayé cette solution. Elle imposerait de toutes façons d'importer tout cela dans une nouvelle Library sur votre disque externe. N'oubliez pas que <u>pour créer une nouvelle Library</u>, vous maintenez 'alt' enfoncé quand vous cliquez sur l'icône d'iPhoto pour lancer l'application. Vous obtenez alors la fenêtre suivante :

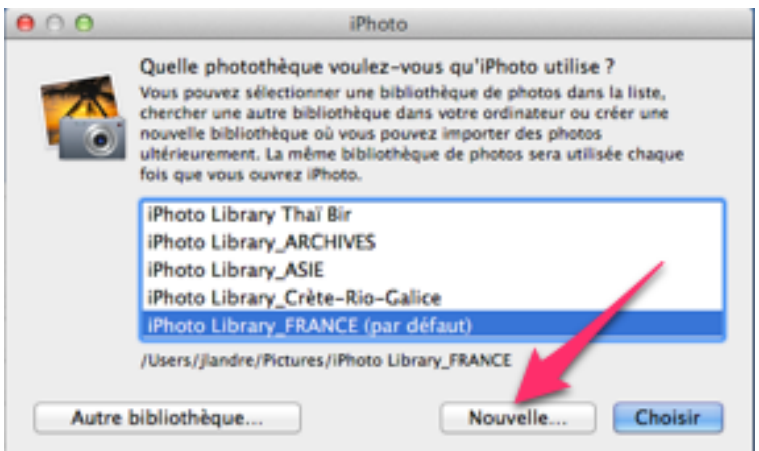

Vous pouvez alors

- Ouvrir une Library de la collection proposée dans la liste.

- ou CREER votre nouvelle Library. Vous indiquerez alors son nom, et son lieu de stockage, avant de presser "Enregistrer".

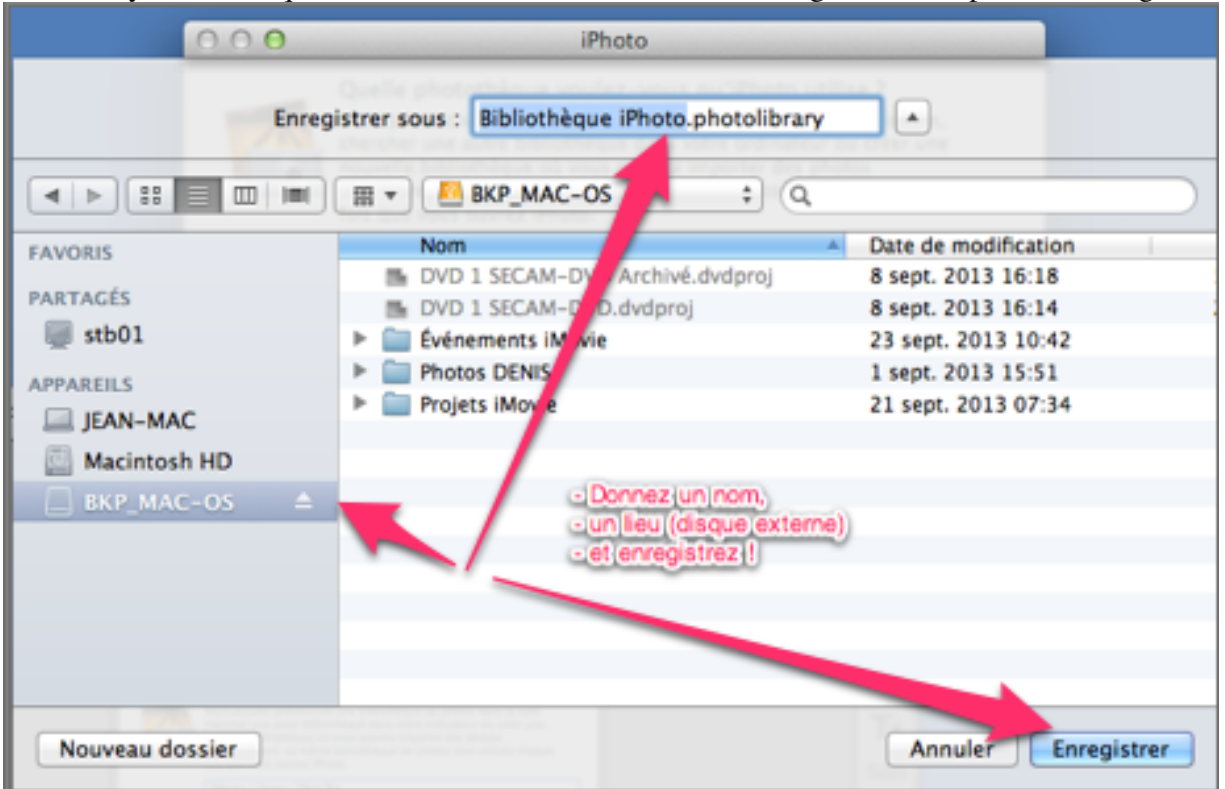

Bon courage ; n'hésitez pas à me contacter (à Paris 01 45 82 09 30 ou à Royan 06 63 29 99 53) ; je pourrai répondre à vos questions sur le sujet.

#### Jean LANDRE Samedi 15 février 2014